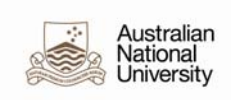

## **POI Workflow Supervisor Job Aid**

This guide has been developed for Local HR Administrators responsible for adding Persons of Interest (POI) Workflow Supervisor in the HRMS. The POI Workflow Supervisor relationship is only to be used for non-ANU supervisors of ANU staff. This will enable these supervisors to approve any workflow transactions such as leave and timesheets.

The POI Workflow Supervisor will require an employment record because the HRMS uses position hierarchy for workflow related to Absence and Timesheet Approval and to determine who workflow is sent to. Every position in the HRMS must have a 'Reports To'.

For a more detailed guide on 'Adding a POI' please refer to the Person of Interest (POI) Quick guide located at <u>http://hr.anu.edu.au/about-hr/hr-systems/hrms-resources</u>.

There are three steps involved in setting up a Person of Interest as a Workflow Supervisor:

a) Updating or creating a position for the Workflow Supervisor.

Before creating a new position please see if an inactive position can be re-used or if an active position can be updated. A new job code has been created specifically for this POI category.

- b) Assigning the Supervisor Delegation to the POI Workflow Supervisor Position; and
- c) Adding the POI Workflow Supervisor.

## A. Updating Workflow Supervisor Position Data

| 1. | Navigate to: Home>Organisational Development>Position<br>Management>Maintain Positions/Budgets>Add/Update Position Info        |
|----|----------------------------------------------------------------------------------------------------|
|    | Enter the <b>Position Number</b> and click search                                                                              |
| 2. | Description                                                                                                    |
|    | Enter the Effective Date – the date the position is to be updated                                                              |
|    | Status – set to Active if previously inactive                                                                                  |
|    | Reason – click on magnifying glass and select RPT Change to Reports To                                                         |
|    | Position Status – will automatically default to Approved                                                                       |
|    | Business Unit – will automatically default to ANUID                                                                            |
|    | <b>Job Code</b> – Click on magnifying glass and select HSUP Supervisor (new job code specifically created for POI Supervisors) |

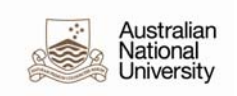

| F | Reg/Temp – select Regular from the drop down menu                                                                      |
|---|----------------------------------------------------------------------------------------------------|
| F | Full/Part Time – select Casual from the drop down menu                                                                 |
| ٦ | <b>Fitle</b> – Type in the title of the POI Supervisor                                                                 |
| S | Short Title – Type in the short title of the POI Sup                                                                   |
| F | Reg Region – will automatically default to AUS                                                                         |
|   | <b>Department</b> – enter the 5 digit Department Code to be used for the POI Supervisor                                |
| C | <b>Company</b> – will automatically default to ANU<br><b>_ocation</b> – will automatically default from the Department |
| F | <b>Reports To</b> – enter the position number of the Dean/Director responsible for he College/School/Area              |
| 1 | <b>Dot-Line</b> – leave blank                                                                                          |
| 5 | Supervisor LvI – leave blank                                                                                           |
| 5 | Security Clearance – leave blank                                                                                       |
| S | Salary Admin Plan – leave blank (if defaulted from a previous row delete)                                              |
| C | Grade – leave blank (if defaulted from a previous row delete)                                                          |
|   | Sten – leave blank                                                                                                    |
|   | Standard Hours – will default to 35 00 and needs to be deleted                                                         |
|   | Description Specific Information Budget and Incumbents                                                                 |
| Ī | Position Information Find   View All First K 1 of 4 D Last                                                             |
|   | Position Number: 00003220 + -                                                                                          |
|   | Headcount Status: Partially Filled Current Head Count: 4 out of 9999                                                   |
| × | Effective Date: 22/10/2012 Status: Status: 20/10/2012                                                                  |
| * | Position Status: Approved V Status Date: 09/11/2000 🕅 🗌 Key Position                                                   |
| 1 | Job Information                                                                                                    |
| * | Business Unit: ANUID A Australian National University                                                                  |
| * | Job Code: HSUP Supervisor                                                                                              |
| * | Reg/Temp: Regular *Full/Part Time: Casual                                                                              |
| * | Title: POI Supervisor Short Title: POI Sup Detailed Position Description                                               |
| 1 | Work Location                                                                                                    |
| * | Reg Region: AUS 🔍 Australia                                                                                            |
| * | Department: 55510 Medical School Administration Company: ANU Australian National University                            |
| * | Location: [F042 ] reter baume building                                                                                 |
|   | Reports To: 00006541 Dean, Medical School Dot-Line:                                                                    |
|   | Supervisor Lvi: Security Clearance:                                                                                    |
|   | Salary Admin Plan:                                                                                                    |
|   | Standard Hours: 0.00 Work Period:                                                                                      |
|   |                                                                                                    |

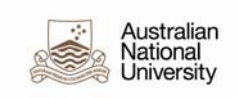

| Max Head<br>more than                                                                                                    |                                                                                                    |                                                                                                    |     |
|----------------------------------------------------------------------------------------------------|----------------------------------------------------------------------------------------------------|----------------------------------------------------------------------------------------------------|-----|
|                                                                                                    | <b>Count</b> – leave as de<br>one supervisor.                                                                                                    | fault 1. This position cannot be used for                                                                                                    |     |
| Incumben<br>Include Sa                                                                                                    | t <b>s</b> – Un-tick Update I<br>lary Plan/Grade (mai                                                                                                    | ncumbents which subsequently un-ticks<br>ntain POI Supervisors manually on Job                                                                                                    | Dat |
| Budgeted<br>Available                                                                                                    | Position, Confident<br>or Telework are all                                                                                                    | ial Position, Job Sharing Permitted an un-ticked                                                                                                    | nd  |
| Mail Drop                                                                                                    | <b>ID</b> – leave blank                                                                                                    |                                                                                                    |     |
| Work Pho                                                                                                    | <b>ne</b> – leave blank                                                                                                    |                                                                                                    |     |
| Health Cer                                                                                                    | tification – leave bl                                                                                                    | ank                                                                                                    |     |
| Signature                                                                                                    | Authority - leave bl                                                                                                    | ank                                                                                                    |     |
| Position P                                                                                                    | ool ID – leave blank                                                                                                    |                                                                                                    |     |
| Pre-Encur                                                                                                    | nbrance Indicator –                                                                                                    | will automatically default to Immediate                                                                                                    |     |
| Calc Grou                                                                                                    | n (Flex Service) – le                                                                                                    | ave blank                                                                                                    |     |
| Encumbor                                                                                                    | Salary Ontion                                                                                                    | Lautomatically default to Salary stop                                                                                                    |     |
|                                                                                                    |                                                                                                    | automatically deladit to Salary step                                                                                                    |     |
| Academic                                                                                                    | <b>Kallk</b> – leave blallk                                                                                                    |                                                                                                    |     |
| Classified                                                                                                    | Indicator – select 'A                                                                                                    | ll' trom drop down menu                                                                                                    |     |
|                                                                                                    |                                                                                                    |                                                                                                    |     |
| FTE – auto                                                                                                    | matically defaults to                                                                                                    | 0.000000                                                                                                    |     |
| FTE – auto<br>Adds to F                                                                                                    | matically defaults to<br>ΓΕ Actual Count – Ι                                                                                                    | 0.000000<br>eave un-ticked                                                                                                    |     |
| FTE – auto<br>Adds to F                                                                                                    | matically defaults to<br><b>FE Actual Count</b> – In<br>Information Budget and Incumben                                                                                                    | 0.000000<br>eave un-ticked                                                                                                    |     |
| FTE – auto<br>Adds to F                                                                                                    | matically defaults to<br><b>FE Actual Count</b> – In<br>fic Information Budget and Incumben<br>00003220                                                                                                    | 0.000000<br>eave un-ticked                                                                                                    |     |
| FTE – auto<br>Adds to F<br>Description Spec<br>Position Number:<br>Headcount Status:                                                                                                    | matically defaults to<br><b>FE Actual Count</b> – In<br>fic Information<br>00003220<br>Partially Filled                                                                                                    | 0.000000<br>eave un-ticked<br>s<br>Current Head Count: 4 out of 1                                                                                                    |     |
| FTE – auto<br>Adds to F<br>Description Spec<br>Position Number:<br>Headcount Status:<br>Specific Information                                                                                                    | omatically defaults to<br><b>FE Actual Count</b> – In<br>fic Information<br>00003220<br>Partially Filled                                                                                                    | 0.000000<br>eave un-ticked<br>s<br>Current Head Count: 4 out of 1<br><u>Find   View All</u> First 1 of 4 D Las                                                                                                    |     |
| FTE – auto<br>Adds to F<br>Description Spec<br>Position Number:<br>Headcount Status:<br>Specific Information<br>Effective Date:                                                                                                    | provide a construction of the second second                                                                                                    | 0.000000<br>eave un-ticked<br>s<br>Current Head Count: 4 out of 1<br><u>Find   View All</u> First 1 of 4 1 Las<br>Active                                                                                                    |     |
| FTE — auto<br>Adds to F<br>Description Spec<br>Position Number:<br>Headcount Status:<br>Specific Information<br>Effective Date:                                                                                                    | provide a constant of the second of the second of the seco                                                                                                    | 0.000000<br>eave un-ticked<br>s<br>Current Head Count: 4 out of 1<br><u>Find   View All</u> First I of 4 D Las<br>Active                                                                                                    |     |
| FTE — auto<br>Adds to F<br>Description Spec<br>Position Number:<br>Headcount Status:<br>Specific Information<br>Effective Date:                                                                                                    | pmatically defaults to<br><b>FE Actual Count</b> – le<br><b>fic Information</b> Budget and Incumben<br>00003220<br>Partially Filled<br>22/10/2012 Status:                                                                                                    | 0.000000<br>eave un-ticked<br>s<br>Current Head Count: 4 out of 1<br>End   View All First 1 of 4 Las<br>Active                                                                                                    |     |
| FTE — auto<br>Adds to F<br>Description Spec<br>Position Number:<br>Headcount Status:<br>Specific Information<br>Effective Date:<br>Max Head Count:<br>Mail Drop ID:                                                                                                    | matically defaults to<br><b>FE Actual Count</b> – le<br>fic Information Budget and Incumben<br>00003220<br>Partially Filled<br>22/10/2012 Status:                                                                                                    | 0.000000<br>eave un-ticked<br>s<br>Current Head Count: 4 out of 1<br>Find   View All First 1 of 4 Las<br>Active                                                                                                    |     |
| FTE — auto<br>Adds to F<br>Description Spec<br>Position Number:<br>Headcount Status:<br>Specific Information<br>Effective Date:<br>Max Head Count:<br>Mail Drop ID:<br>Work Phone:                                                                                                    | Imatically defaults to         Imatically defaults to         Imatically defaults                                                                                                    | 0.000000<br>eave un-ticked<br>s Current Head Count: 4 out of 1 End   View All First 1 of 4 Las Active Incumbents Include Salary Plan/Grade Budgeted Position Confidential Position                                                                                                    |     |
| FTE — auto<br>Adds to F<br>Description Spece<br>Position Number:<br>Headcount Status:<br>Specific Information<br>Effective Date:<br>Max Head Count:<br>Mail Drop ID:<br>Work Phone:<br>Health Certificate:                                                                                        | Imatically defaults to         Imatically defaults to         Imatically defaults to         Imatically defaults to         Imatically defaults to         Imatically defaults to         Imatically defaults to         Imatically defaults to         Imatically defaults to         Imatically defaults to         Imatically defaults to         Imatically defaults         Imatically defaults                                                                                                    | 0.000000<br>eave un-ticked<br>s<br>Current Head Count: 4 out of 1<br>Find   View All First 1 of 4 Las<br>Active                                                                                                    |     |
| FTE — auto<br>Adds to F<br>⊇escription Spec<br>Position Number:<br>Headcount Status:<br>Specific Information<br>Effective Date:<br>Max Head Count:<br>Mail Drop ID:<br>Work Phone:<br>Health Certificate:<br>Signature Authority                                                                  | matically defaults to<br><b>FE Actual Count</b> – In<br><b>Fe Actual Count</b> – In<br><b>Fe Act</b> | 0.000000<br>eave un-ticked<br>s<br>Current Head Count: 4 out of 1<br>Find   View All First 1 of 4 2 Las<br>Active                                                                                                    |     |
| FTE — auto<br>Adds to F<br>Description Spec<br>Position Number:<br>Headcount Status:<br>Specific Information<br>Effective Date:<br>Max Head Count:<br>Mail Drop ID:<br>Work Phone:<br>Health Certificate:<br>Signature Authority<br>Ceducation and G                                              | omatically defaults to<br><b>FE Actual Count</b> – le<br>fic Information Budget and Incumben<br>00003220<br>Partially Filled<br>22/10/2012 Status:<br>1                                                                                                    | 0.000000<br>eave un-ticked<br>s<br>Current Head Count: 4 out of 1<br>Find   View All First 1 of 4 1 (as<br>Active<br>Active<br>Incumbents<br>Dipdate Incumbents<br>Dipdate Incumbents<br>Dip |     |
| FTE — auto<br>Adds to F<br>Description Spec<br>Position Number:<br>Headcount Status:<br>Specific Information<br>Effective Date:<br>Max Head Count:<br>Mail Drop ID:<br>Work Phone:<br>Health Certificate:<br>Signature Authority<br>▼ Education and G<br>Position Pool ID:                        | matically defaults to  FE Actual Count — Id  fic Information  00003220  Partially Filled  22/10/2012  Status:                                                                                                    | 0.000000<br>eave un-ticked<br>s<br>Current Head Count: 4 out of 1<br>End   View All First 1 of 4 2 Las<br>Active<br>Incumbents<br>Include Salary Plan/Grade<br>Budgeted Position<br>Confidential Position<br>Do Sharing Permitted<br>Available for Telework                                                                                                    |     |
| FTE — auto<br>Adds to F<br>Description Spec<br>Position Number:<br>Headcount Status:<br>Specific Information<br>Effective Date:<br>Max Head Count:<br>Mail Drop ID:<br>Work Phone:<br>Health Certificate:<br>Signature Authority<br>Ceducation and G<br>Position Pool ID:<br>*Pre-Encumbrance     | omatically defaults to<br><b>FE Actual Count</b> – le<br>fic Information Budget and Incumben<br>00003220<br>Partially Filled<br>22/10/2012 Status:<br>1<br>                                                                                                    | 0.000000<br>eave un-ticked<br>s Current Head Count: 4 out of 1<br>End View All First 1 of 4 2 is Active Incumbents Update Incumbents Update Incumb                                                                                                    |     |
| FTE — auto<br>Adds to F<br>Description Spec<br>Position Number:<br>Headcount Status:<br>Specific Information<br>Effective Date:<br>Max Head Count:<br>Mail Drop ID:<br>Work Phone:<br>Health Certificate:<br>Signature Authority<br>Education and Go<br>Position Pool ID:<br>*Pre-Encumber Salary | Image: Constant of the second second seco                                                                                                    | 0.000000<br>eave un-ticked<br>s<br>Current Head Count: 4 out of 1<br>End   View All First 1 of 4 2 Las<br>Active<br>Incumbents<br>Include Salary Plan/Grade<br>Budgeted Position<br>Confidential Position<br>I ob Sharing Permitted<br>Available for Telework<br>Calc Group (Flex Service):                                                                                                    |     |

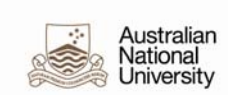

| 4. | Budget and Incumbents                                                                                                    |
|----|----------------------------------------------------------------------------------------------------|
|    | Leave as is                                                                                                    |
|    | Description Specific Information Budget and Incumbents                                                                                |
|    | Position Number:       00003220         Headcount Status:       Partially Filled         Current Head Count:       1 out of         1 |
|    | Current Budget                                                                                                    |
|    | Head Count: 0 Current Budget FTE: 0.00 Amount: 0.000                                                                                  |
|    | Customise   Find   View All   E <sup>CA</sup>   ## First I 1 of 1 I Last         *Position Category         1       Not Applicable    |
|    | Current Incumbents                                                                                                    |
|    | Empl ID Empl Rcd# Full/Part Std Job Data Name                                                                                         |
|    | Substantive Incumbents                                                                                                    |
|    | Empl ID Empl Rcd Nbr Time Standard Hours Name Job Data                                                                                |
|    | 0 0.00 Job Data                                                                                                    |
| 5. | Click Save                                                                                                    |

## B. Assigning Supervisor Delegation to POI Workflow Supervisor Position

After creating or updating the position for the POI Workflow Supervisor, the 'Supervisor' delegation must be added to the position to enable the POI Workflow Supervisor to approve workflow for timesheets and/or leave.

| 1. | Navigate to: Home>Organisational Development>ANU Position<br>Delegations>Assign Delegations to Position                                                                                                    |
|----|----------------------------------------------------------------------------------------------------|
|    | Enter the <b>Position Number</b> and click search<br>If the message <i>'No matching values were found'</i> appears click on the <b>Add a</b><br><b>New Value Tab</b> – the Position Number that you searched for will default<br>through – and click on <b>Add</b> |
|    | Assign Delegations to Position                                                                                                    |
|    | Eind an Existing Value     Add a New Value       Position Number: 00003220                                                                                                    |
|    | Add                                                                                                    |
|    |                                                                                                    |

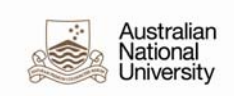

| Assign Delegations to Position                                                                                                    |
|----------------------------------------------------------------------------------------------------|
| Enter the <b>Effective Date</b> – the date the delegation is to be assigned to the POI Workflow Supervisor                                                                                                    |
| Status – automatically defaults to Active                                                                                                    |
| Delegation From Date – automatically defaults from Effective Date above                                                                                                    |
| Delegation To Date – leave blank                                                                                                    |
| Delegation Status – from drop down menu select LA Submitted                                                                                                    |
| Conditional Approval Status – automatically defaults to Inactive                                                                                                    |
| Tick Principal Delegate Approved box                                                                                                    |
| Reason – from drop down menu select New Delegation                                                                                                    |
| <b>Comments</b> – enter reason for assigning delegation to this position (e.g. POI<br>Workflow Supervisor assigned supervisor delegation for approval of timesheets and leave)                                                                                                    |
| Profile Type – click on magnifying glass and select SUPVSR from list                                                                                                    |
| Profile ID – click on magnifying glass and select SUPVSR from list                                                                                                    |
| To see the Delegation ID associated with this delegation click on the <b>Details</b> hyperlink                                                                                                    |
| left blank the POI Workflow Supervisor will only have the delegation to approve for the Department that his position is assigned to in this case 56510. If the POI Workflow Superviso is to have the delegation to approve for more departments, then another department ID will need to be entered. To approve for more departments add rows using the same profile type and profile id and entering the department id's)                                                                                                    |
| Override Limit Amount – automatically defaults to \$0.00                                                                                                    |
| Override Classification – leave blank                                                                                                    |
| Assign Delegations to Position Incumbents Exclusions Inclusions                                                                                                    |
| Position:         00003220         POI Supervisor         Status:         Active           Department:         56510         Medical School Administration                                                                                                    |
| Effective Date:       25/10/2012 iii)       *Status:       Active       Image: Inactive         *Delegation From Date:       25/10/2012 iii)       Delegation To Date:       iiii)         *Delegation Status:       LA Submitted       Image: Conditional Approval Status:       Inactive       Image: Conditional Approval Status:       Inactive         Principal Delegate Approved       Reason:       New Delegation       Image: Comments:       POI Worldflow Supervisor assigned supervisor delegation for approval of timesheets and leave                                                                                                    |
| Last Update Date/Time: 29/10/12 18:42:51 by: U9210105                                                                                                    |
| Profile GLAccounts Audits TTTP                                                                                                    |
| Floire Type     Floire Type     Proval     Department     Limit Amount     Classification       1     SUPVSR     SUPVSR     Details     56000     \$0.00     +     -       2     SUPVSR     SUPVSR     Details     56200     \$0.00     +     -                                                                                                    |
| Customise   Find   View All   H     First I of 1 IL Last       Delegation     Overrides     GL Accounts     Audits                                                                                                    |
| Delegation ID         Cluster<br>Sequence         Description         Conditional<br>Approval         Details           1         0         1         0         1         0         1         0         0         0         0         0         0         0         0         0         0         0         0         0         0         0         0         0         0         0         0         0         0         0         0         0         0         0         0         0         0         0         0         0         0         0         0         0         0         0         0         0         0         0         0         0         0         0         0         0         0         0         0         0         0         0         0         0         0         0         0         0         0         0         0         0         0         0         0         0         0         0         0         0         0         0         0         0         0         0         0         0         0         0         0         0         0         0         0         0         0         0 |

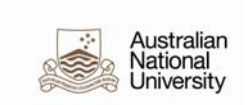

| 3. | Incumbents  |
|----|-------------|
|    | Leave as is |
| 4. | Exclusions  |
|    | Leave as is |
| 5. | Inclusions  |
|    | Leave as is |
| 6. | Click Save  |

## C. Adding a POI Workflow Supervisor

| 1. | Navigate to:<br>Person                   | Home>Workford                             | e Administrat             | tion>Personal Informa           | ation>Add a |
|----|------------------------------------------|-------------------------------------------|---------------------------|---------------------------------|-------------|
|    | Favourites Main Menu<br>Add Person       | u > Workforce Administration > P          | ersonal Information > Add | a Person                        |             |
|    | Person ID:                               | EW Search                                 | n for Matching Persons    |                                 |             |
|    | A                                        | <u>dd the Person</u>                      |                           |                                 |             |
| 2. | Select 'Searc                            | h for Matching Pe                         | rsons' link.              |                                 |             |
|    | Favourites Main Men                      | $\mathbf{u}$ > Workforce Administration > | Personal Information > Ac | ld a Person                     |             |
|    | Add Person                               |                                           |                           |                                 |             |
|    | Person ID:                               | NEW Sear                                  | ch for Matching Persons   |                                 |             |
|    | E E                                      | Add the Person                            |                           |                                 |             |
| 3. | Enter the 'Fir                           | st Name' and 'Last                        | t Name' of POI            | you are adding. In exa          | mple below. |
|    | Search Result Rule<br>Search Result Code | ANU_PERS_RESL ANU Sea                     | rch Results               | erson                           |             |
|    | Search Criteria                          |                                           |                           | Search Clear All Carry ID Reset |             |
|    | Search Fields<br>First Name Search       | b                                         | Value                     |                                 |             |
|    | Last Name Search                         | b.                                        | (1996)                    | 9                               |             |
|    | Date of Birth                            |                                           | B                         |                                 |             |
|    | Gender                                   |                                           |                           | ۹                               |             |
|    | Search by Order Num                      | ber                                       |                           |                                 |             |
|    | 10                                       | Name(3, All), Bday, Gender                |                           | Selective Search                |             |
|    | 15                                       | PrevName(3, All), Bday, Gender            |                           | Selective Search                |             |
|    | 20                                       | FName(1),LName(6)                         |                           | Selective Search                |             |
|    | 25                                       | LName(6),Bday                             |                           | Selective Search                |             |
|    | 30                                       | PrevFName(1),PrevLName(6)                 |                           | Selective Search                |             |
| 1  | 40                                       | I Nama/B)                                 |                           | Selective Search                |             |

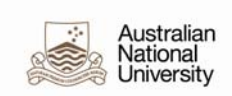

|    | Search by Order N                                                                   | lumber                                                                                                    |                                                            |                                                    |                                                 |                                                                                                    |                                    |
|----|-------------------------------------------------------------------------------------|----------------------------------------------------------------------------------------------------|------------------------------------------------------------|----------------------------------------------------|-------------------------------------------------|----------------------------------------------------------------------------------------------------|------------------------------------|
|    | Search Order                                                                        | Description                                                                                                    |                                                            |                                                    |                                                 |                                                                                                    |                                    |
|    | 10                                                                                  | Name(3, All), Bday, Gender                                                                                          |                                                            |                                                    | Sel                                             | ective Search                                                                                                    |                                    |
|    | 15                                                                                  | PrevName(3, All), Bday, Gende                                                                                       | er                                                         |                                                    | Se                                              | ective Search                                                                                                    |                                    |
|    | 20                                                                                  | FName(1),LName(6)                                                                                                   |                                                            |                                                    | Sel                                             | lective Search                                                                                                    |                                    |
| 5. | birth date a<br>mechanism<br>of 1/1/1900<br>Please be<br>anyone.<br>Favourites Main | according to your s<br>n as this will limit r<br>).<br><i>aware of 'View All</i><br>Menu > Workforce Administration | search. It is be<br>esults for PC<br><i>' button at to</i> | est not to<br>Il's that ha<br>p of page a          | use Date o<br>ve been er<br>to ensure t         | of Birth as a solution of Birth as a solution of Birth as a solution of the solution of the so | search<br>Birth Da                 |
|    | Search Re                                                                           | sults                                                                                                    |                                                            |                                                    |                                                 |                                                                                                    |                                    |
|    | Search Type:                                                                        | Person                                                                                                    | Ad Hoc Searc                                               | :h                                                 |                                                 |                                                                                                    |                                    |
|    | Search Parame                                                                       | eter: ANU_PERS_SEARCH                                                                                               | Global Search                                              |                                                    |                                                 |                                                                                                    |                                    |
|    | Result Code:                                                                        | ANU_PERS_RESULT                                                                                                    | ANU Search Res                                             | ults                                               |                                                 |                                                                                                    |                                    |
|    | 👻 Search Result                                                                     | ts Summary                                                                                                    |                                                            |                                                    | Retu                                            | rn to Search Criteria                                                                                                    |                                    |
|    | Number of                                                                           | ID's Found: 1                                                                                                    |                                                            |                                                    |                                                 |                                                                                                    |                                    |
|    | Search Ord                                                                          | ler Number: 20                                                                                                    | FName(1),LNam                                              | e(6)                                               |                                                 |                                                                                                    |                                    |
|    | Search Results                                                                      |                                                                                                    |                                                            | Customise                                          | Find View All                                   | First <b>I of 1</b> Last                                                                                                    |                                    |
|    | Results Resu                                                                        | utts2 Additional Information                                                                                        |                                                            |                                                    |                                                 |                                                                                                    |                                    |
|    | 1 Carry ID                                                                          | Empl ID         Name Type           Detail         PRI                                                              | <u>Date of Birth</u><br>17/03/1979                         | Last Name                                          | <u>First Name</u>                               | Middle Name                                                                                                    |                                    |
| 6. | If no ID's a                                                                        | re returned for the                                                                                                 | person you                                                 | are enterir                                        | ng, procee                                      | d to ' <b>Add a I</b>                                                                                                    | Persor                             |
|    | <i>If a match active Em Add the R</i>                                               | ing person is retu<br>pl ID and Person<br>elationship and p<br>: Home>Workforce                                     | urned pleas<br>of Interest<br>proceed to s<br>e Administra | e go to 'A<br>Type – Wo<br>tep 14 be<br>tion>Persc | dd a POI I<br>orkflow Su<br>low.<br>onal Inform | <b>instance' us</b><br>Ipervisor. C<br>ation>Add a                                                                                                    | i <b>ng th</b><br>lick of<br>Persc |
|    | Favourites Ma                                                                       | ain Menu > Workforce Adr                                                                                            | ministration > Pers                                        | onal Information                                   | n > Add a Pers                                  | on                                                                                                    |                                    |
|    | Add Person                                                                          |                                                                                                    |                                                            |                                                    |                                                 |                                                                                                    |                                    |
|    | Derson I                                                                            | D: NEW                                                                                                    | Sooreh fe                                                  | r Matching Porce                                   | 200                                             |                                                                                                    |                                    |

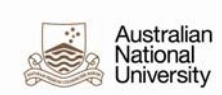

| 7.  | Biographical Details                                                                                                    |  |
|-----|----------------------------------------------------------------------------------------------------|--|
|     | Enter the <b>Effective Date</b> – the date this person will exist from in the system.<br>Avoid using a future date as once saved the person will be 'hidden' in the<br>system until that date.                                                                                                    |  |
|     | Enter other details as necessary:                                                                                                    |  |
|     | Click <b>Add Name</b> to record the persons' name<br>Enter the <b>Date of Birth</b> (if no Birthdate has been supplied enter 01/01/1900<br>Enter <b>Gender</b>                                                                                                    |  |
| 8.  | Contact Information                                                                                                    |  |
|     | Click on <b>Add Address Detail</b> link then click on <b>Add Address</b> link and enter<br>address details (work address details will suffice). Enter <b>Phone</b> and <b>email</b><br>nformation if available. You will need to tick 'preferred' box for the phone<br>and email they prefer to be contacted by.<br>HRMS will automatically generate an email address linked to the Uni ID. |  |
| 9.  | Regional                                                                                                    |  |
|     | Enter relevant information if you have it.                                                                                                    |  |
| 10. | Citizenship & Equity                                                                                                    |  |
|     | Enter relevant information if you have it.                                                                                                    |  |
| 11. | Organisational Relationships                                                                                                    |  |
|     | Select <b>Person of Interest</b> checkbox and select <b>Workflow Supervisor</b> from he drop down menu and Click on the <b>Add the Relationship</b> button<br>Contact Information Regional Citizenship & Equity Organisational Relationships                                                                                                    |  |
|     | Person ID: NEW                                                                                                    |  |
|     | Choose Org Relationship to Add                                                                                                    |  |
|     | Employee Employee Employee                                                                                                    |  |
|     | Person of Interest Workflow Supervisor                                                                                                    |  |
|     | Checklist Code: ANU Official Code Code Code Code Code Code Code Code                                                                                                    |  |
|     | Academic Visitor Win Allowa<br>Save Visitor Win Allowa<br>Previx Adjunct Academic Refresh<br>Campus Visitor Campus Visitor                                                                                                    |  |
|     | iographical Details   Contact Inform Contractor/Consultant<br>Emeritus Academic<br>Emeritus Academic<br>Emeritus Faculty<br>External Instructor<br>Pre-Employee<br>Scholar<br>Secondee<br>Supervisor/Examiner<br>Volunteer<br>Workflow Supervisor                                                                                                    |  |
|     |                                                                                                    |  |

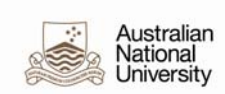

|       | Search Resul                                                                                                    | ts                                                                                                    |                                                                                                    |                                                                                                    |                                                                                                    |                                                                                                    |                                                                                                    |                 |
|-------|----------------------------------------------------------------------------------------------------|----------------------------------------------------------------------------------------------------|----------------------------------------------------------------------------------------------------|----------------------------------------------------------------------------------------------------|----------------------------------------------------------------------------------------------------|----------------------------------------------------------------------------------------------------|----------------------------------------------------------------------------------------------------|-----------------|
|       | WARNING: Potential d<br>Refer to the list below                                                                                                    | uplicates we                                                                                                    | re found - this personatches to the personatches to the personatch | son may already ex<br>son you are adding.                                                                                                    | xist in the databas                                                                                                    | ie.                                                                                                    |                                                                                                    |                 |
|       | After you click the retur<br>continue adding this n                                                                                                    | n button at the<br>ew person, o                                                                                                    | e bottom of the pag<br>r cancel this operat                                                                                                    | ie, you'll be asked v<br>lion.                                                                                                    | vhether you want ti                                                                                                    | 0                                                                                                    |                                                                                                    |                 |
|       | Search Results Sur                                                                                                    | nmary                                                                                                    |                                                                                                    |                                                                                                    |                                                                                                    | 2                                                                                                    |                                                                                                    |                 |
|       | Results Results2                                                                                                    | Additional l                                                                                                    | nformation                                                                                                    | )                                                                                                    | Customise                                                                                                    |                                                                                                    | First — 1-5 of 5 — L                                                                                                    | ast             |
|       | 1 Carry ID Detail                                                                                                    | Empl ID                                                                                                    | PRF                                                                                                    | Date of Birth<br>01/01/1969                                                                                                    | Last Name                                                                                                    | First Name                                                                                                    | Middle Name                                                                                                    |                 |
|       | 2 Carry ID Detail                                                                                                    |                                                                                                    | PRI                                                                                                    | 10/09/1958                                                                                                    | lift and the second                                                                                                    | ••                                                                                                    |                                                                                                    |                 |
|       | 3 Carry ID Detail                                                                                                    | i tter i i                                                                                                    | PRI                                                                                                    | 28/09/1992                                                                                                    | blacities                                                                                                    | a ki e                                                                                                    | El Berardi                                                                                                    |                 |
|       | 4 Carry ID Detail<br>5 Carry ID Detail                                                                                                    | . <u>4 1 411</u>                                                                                                    | PRI                                                                                                    | 01/01/1956                                                                                                    | Marte                                                                                                    | e Tres                                                                                                    | Marker<br>Marker                                                                                                    |                 |
|       |                                                                                                    |                                                                                                    |                                                                                                    |                                                                                                    |                                                                                                    |                                                                                                    |                                                                                                    |                 |
|       | Return                                                                                                    |                                                                                                    |                                                                                                    |                                                                                                    |                                                                                                    |                                                                                                    |                                                                                                    |                 |
| 13. I | f this Warni                                                                                                    | ng me                                                                                                    | ssage ap                                                                                                    | pears se                                                                                                    | lect <b>OK</b>                                                                                                    |                                                                                                    |                                                                                                    |                 |
| 3     | Warning Do you wa                                                                                                    | int to continu                                                                                                    | ue? (1000,1351)                                                                                                    | 6                                                                                                    |                                                                                                    |                                                                                                    |                                                                                                    |                 |
|       | The previous page in                                                                                                    | dicated that                                                                                                    | the person you                                                                                                    | are adding may a                                                                                                    | already exist in th                                                                                                    | ne system. Do you                                                                                                    | want to continue                                                                                                    | adding this per |
| 3     | Click OK to continue                                                                                                    | adding this                                                                                                    | nerson or                                                                                                    |                                                                                                    |                                                                                                    |                                                                                                    |                                                                                                    |                 |
|       | Click CANCEL to quit                                                                                                    | without say                                                                                                    | ing this new per                                                                                                    | son.                                                                                                    |                                                                                                    |                                                                                                    |                                                                                                    |                 |
|       |                                                                                                    |                                                                                                    |                                                                                                    |                                                                                                    |                                                                                                    |                                                                                                    |                                                                                                    |                 |
|       | OK Cano                                                                                                    | el                                                                                                    |                                                                                                    |                                                                                                    |                                                                                                    |                                                                                                    |                                                                                                    |                 |
|       |                                                                                                    |                                                                                                    |                                                                                                    |                                                                                                    |                                                                                                    |                                                                                                    |                                                                                                    |                 |
| 14.   | You will the<br>Please note                                                                                                    | n be ta<br>the ID                                                                                                    | ken to th<br>has bee                                                                                                    | e <b>Work L</b><br>n genera                                                                                                    | .ocation<br>ted at thi                                                                                                    | page in <b>J</b><br>s point.                                                                                                    | ob Data                                                                                                    | the syste       |
| 14.   | You will then<br>Please note<br>Enter the <b>Ef</b><br>The <b>Action</b><br>Select the <b>R</b><br>Enter the <b>P</b>                                                                                                    | the ID<br>fective<br>Add<br>easor                                                                                                    | ken to th<br>has bee<br><b>e Date</b> –<br>Person c<br>– Non F                                                                                                    | e <b>Work L</b><br>n genera<br>the date<br>of Interest<br>Payee from                                                                                                    | <b>.ocation</b><br>ted at thi<br>this perso<br>t will defa<br>m the dro                                                       | page in <b>J</b><br>s point.<br>on will exist<br>oult<br>op down m                                                                  | ob Data<br>st from in<br>nenu                                                                                                  | the syste       |
|       | You will then<br>Please note<br>Enter the <b>Ef</b><br>The <b>Action</b><br>Select the <b>R</b><br>Enter the <b>Pc</b>                                                                                                    | h be ta<br>the ID<br>fective<br>– Add<br>ceasor<br>osition                                                                                                    | ken to th<br>has bee<br><b>e Date</b> –<br>Person c<br>– Non F<br><b>Numbe</b>                                                                                                    | e <b>Work L</b><br>n genera<br>the date<br>of Interest<br>Payee from<br>r                                                                                                    | <b>Location</b><br>ted at thi<br>this perso<br>t will defa<br>m the dro                                                       | page in <b>J</b><br>s point.<br>on will exist<br>oult<br>op down m                                                                  | ob Data<br>st from in<br>nenu                                                                                                  | the syste       |
|       | You will then<br>Please note<br>Enter the <b>Ef</b><br>The <b>Action</b><br>Select the <b>R</b><br>Enter the <b>Pc</b><br>Work Location                                                                                                    | h be ta<br>the ID<br>fective<br>– Add<br>easor<br>osition                                                                                                    | ken to th<br>has bee<br>e Date –<br>Person c<br>– Non F<br>Numbe                                                                                                    | e Work L<br>n genera<br>the date<br>of Interest<br>Payee from<br>r<br>Plan Compens                                                                                                    | ocation<br>ted at thi<br>this perse<br>t will defa<br>m the dro                                                               | page in <b>J</b><br>s point.<br>on will exist<br>oult<br>op down m                                                                  | ob Data<br>st from in<br>nenu                                                                                                  | the syste       |
|       | You will then<br>Please note<br>Enter the <b>Ef</b><br>The <b>Action</b><br>Select the <b>R</b><br>Enter the <b>Pc</b><br>WorkLocation Job In<br>POI Workflow Superviso                                                                                                    | n be ta<br>the ID<br>fective<br>– Add<br>easor<br>osition                                                                                                    | ken to th<br>has bee<br><b>e Date</b> –<br>Person c<br>– Non F<br><b>Numbe</b><br>Pol                                                                                                    | e Work L<br>n genera<br>the date<br>of Interest<br>Payee from<br>r<br>Plan Compens<br>Workflow<br>Superviso                                                                                                    | ted at thi<br>this perso<br>t will defa<br>m the dro                                                                          | page in <b>J</b><br>s point.<br>on will exis<br>oult<br>op down m                                                                   | ob Data<br>st from in<br>nenu<br>Red#: 0                                                                                       | the syste       |
|       | You will then<br>Please note<br>Enter the Ef<br>The Action<br>Select the R<br>Enter the Pc<br>Work Location Job In<br>POI Workflow Superviso                                                                                                    | n be ta<br>the ID<br>fective<br>– Add<br>ceasor<br>osition                                                                                                    | ken to th<br>has bee<br><b>e Date</b> –<br>Person c<br>Non F<br>Numbe<br>Payroll Salary<br>POI                                                                                                    | e Work L<br>n genera<br>the date<br>of Interest<br>Payee from<br>r<br>Plan Compens<br>Workflow<br>Superviso                                                                                                    | ted at thi<br>this perso<br>t will defa<br>m the dro<br>ation                                                                 | page in <b>J</b><br>s point.<br>on will exis<br>oult<br>op down m                                                                   | ob Data<br>st from in<br>nenu<br>Red#: 0                                                                                       | the syste       |
|       | You will then<br>Please note<br>Enter the Ef<br>The Action<br>Select the R<br>Enter the Pc<br>Work Location Job In<br>POI Workflow Superviso<br>Work Location<br>HR Status: Actin                                                                                                    | h be ta<br>the ID<br>fective<br>– Add<br>ceasor<br>osition                                                                                                    | ken to th<br>has bee<br>e Date –<br>Person c<br>– Non F<br>Numbe<br>Pol<br>Job Statu:                                                                                                    | e Work L<br>n genera<br>the date<br>of Interest<br>Payee from<br>r<br>Plan Compens<br>Workflows<br>Supervise                                                                                                    | Location<br>ted at thi<br>this persect<br>t will defa<br>the dro<br>ation                                                     | page in <b>J</b><br>s point.<br>on will exist<br>op down m                                                                          | ob Data<br>st from in<br>nenu<br>Rcd#: 0<br>Go To Row +                                                                        | the syste       |
|       | You will then<br>Please note<br>Enter the Ef<br>The Action<br>Select the R<br>Enter the Pc<br>Work Location Job In<br>POI Workflow Superviso<br>Work Location<br>HR Status: Action                                                                                                    | n be ta<br>the ID<br>fective<br>– Add<br>easor<br>osition                                                                                                    | ken to th<br>has bee<br>e Date –<br>Person c<br>– Non F<br>Numbe<br>Pol<br>Job Statur<br>Sequence                                                                                                    | e Work L<br>n genera<br>the date<br>of Interest<br>Payee from<br>r<br>Plan Compens<br>Workflow<br>Supervise                                                                                                    | Location<br>ted at thi<br>this perso<br>t will defa<br>m the dro<br>ation<br>ID: 526                                          | page in <b>J</b><br>s point.<br>on will exist<br>oult<br>op down m<br>7644 Empl<br>*Job Indicator:                                  | ob Data<br>st from in<br>nenu<br>Rcd #: 0<br>Go To Row +<br>Primary Job                                                        | the syste       |
|       | You will then<br>Please note<br>Enter the Ef<br>The Action<br>Select the R<br>Enter the Po<br>Work Location Job In<br>POI Workflow Superviso<br>Work Location HR Status: Action<br>HR Status: Action                                                                                                    | h be ta<br>the ID<br>fective<br>– Add<br>easor<br>osition                                                                                                    | ken to th<br>has bee<br><b>e Date</b> –<br>Person c<br>– Non F<br>Numbe<br>Pol<br>Job Statu:<br>Sequence<br>erest                                                                                                    | e Work L<br>n genera<br>the date<br>of Interest<br>Payee from<br>r<br>Plan Compens<br>Workflow<br>Superviso                                                                                                    | Location<br>ted at thi<br>this persect<br>will defa<br>the dro<br>ation<br>ID: 520<br>or                                      | page in <b>J</b><br>s point.<br>on will exist<br>oult<br>op down m<br><sup>7644</sup> Empl<br>*Job Indicator:<br>*Job Indicator:    | ob Data<br>st from in<br>nenu<br>Rcd #: 0<br>Go To Row +<br>Primary Job •<br>Current                                           | the syste       |
|       | You will then<br>Please note<br>Enter the Ef<br>The Action<br>Select the R<br>Enter the Pc<br>Work Location Job In<br>POI Workflow Superviso<br>Work Location<br>HR Status: Action<br>Effective Date: 25/1<br>*Action: Add<br>Last Start Date:                                                                                                    | n be ta<br>the ID<br>fective<br>– Add<br>eason<br>osition<br>formation<br>r                                                                                    | ken to th<br>has bee<br><b>e Date</b> –<br>Person co<br>– Non F<br>Numbe<br>Pol<br>Job Statu<br>Sequence<br>arest                                                                                                    | e Work L<br>n genera<br>the date<br>of Interest<br>Payee from<br>r<br>Plan Compens<br>Workflow<br>Superviso<br>s: Active                                                                                                    | Location<br>ted at thi<br>this persective<br>t will defare<br>the droc<br>ation<br>ID: 520<br>teason: Non F                   | page in <b>J</b><br>s point.<br>on will exist<br>oult<br>op down m<br>7644 Empl<br>*Job Indicator:                                  | ob Data<br>st from in<br>nenu<br>Rcd #: 0<br>Go To Row +<br>Primary Job +<br>Current                                           | the syste       |
| 14.   | You will then<br>Please note<br>Enter the Ef<br>The Action<br>Select the R<br>Enter the Pc<br>Work Location Job In<br>POI Workflow Superviso<br>Work Location<br>HR Status: Action<br>*Action: Add<br>Last Start Date:<br>Expected Job End Date                                                                                                    | n be ta<br>the ID<br>fective<br>– Add<br>ceasor<br>osition<br>formation                                                                                        | ken to th<br>has bee<br><b>e Date</b> –<br>Person co<br>– Non F<br><b>Numbe</b><br>Rayroll Salary<br>Pol<br>Job Statu:<br>Sequence<br>erest<br>2 Termina                                                                                                    | e Work L<br>n genera<br>the date of<br>of Interest<br>Payee from<br>r<br>Plan Compens<br>Workflow<br>Supervise<br>s: Active                                                                                                    | Location<br>ted at thi<br>this perso<br>t will defa<br>m the dro<br>ation<br>ID: 520<br>teason: Non F                         | page in <b>J</b><br>s point.<br>on will exist<br>oult<br>op down m<br>7644 Empl<br>*Job Indicator:                                  | ob Data<br>st from in<br>henu<br>Rcd #: 0<br>Go To Row<br>Primary Job<br>Current                                               | the syste       |
| 14.   | You will then<br>Please note<br>Enter the Ef<br>The Action<br>Select the R<br>Enter the Pc<br>Work Location Job In<br>POI Workflow Superviso<br>Work Location<br>HR Status: Action<br>HR Status: Action<br>Action: Add<br>Last Start Date:<br>Expected Job End Date                                                                                                    | h be ta<br>the ID<br>fective<br>– Add<br>ceasor<br>osition<br>formation<br>/<br>Person of Intr<br>25/10/201                                                    | ken to th<br>has bee<br><b>e Date</b> –<br>Person co<br>Non F<br>Numbe<br>Pol<br>Sequence<br>erest<br>2<br>Termina                                                                                                    | e Work L<br>n genera<br>the date<br>of Interest<br>Payee from<br>r<br>Plan Compens<br>Workflow<br>Supervise<br>s: Active                                                                                                    | Location<br>ted at thi<br>this persective<br>twill defa<br>the dro<br>ation<br>ID: 526<br>teason: Non F                       | page in <b>J</b><br>s point.<br>on will exist<br>oult<br>op down m<br>7644 Empl<br>*Job Indicator:<br>'ayee                         | ob Data<br>st from in<br>nenu<br>Rcd #: 0<br>for To Row<br>Primary Job<br>Current<br>25/10/2012                                | the syste       |
| 14.   | You will then<br>Please note<br>Enter the Ef<br>The Action<br>Select the R<br>Enter the Pc<br>Work Location Job In<br>POI Workflow Superviso<br>Work Location Job In<br>HR Status: Action<br>HR Status: Action<br>Effective Date: 25/1<br>*Action: Add<br>Last Start Date:<br>Expected Job End Date<br>Position Number:                                                                                     | h be ta<br>the ID<br>fective<br>– Add<br>easor<br>osition<br>formation<br>/e<br>0/2012 1<br>Person of Inter<br>25/10/201                                       | ken to th<br>has bee<br>e Date –<br>Person c<br>Person c<br>Numbe<br>Pol<br>Sequence<br>erest<br>2 Termina                                                                                                    | e Work L<br>n genera<br>the date<br>of Interest<br>Payee from<br>r<br>Plan Compens<br>Workflow<br>Supervisor<br>titon Date:                                                                                                    | Location<br>ted at thi<br>this persective<br>t will defa<br>the dro<br>ation<br>ID: 520<br>teason: Non F                      | page in <b>J</b><br>s point.<br>on will exist<br>oult<br>op down m<br><sup>37644</sup> Empl<br>*Job Indicator:<br><sup>2</sup> ayee | ob Data<br>st from in<br>nenu<br>Red #: 0<br>ind First ( 1 of 1 )<br>Go To Row ( )<br>Primary Job ( )<br>Current<br>25/10/2012 | the syste       |
|       | You will then<br>Please note<br>Enter the Ef<br>The Action<br>Select the R<br>Enter the Pc<br>Work Location Job In<br>POI Workflow Superviso<br>Work Location Job In<br>POI Workflow Superviso<br>Work Location Location<br>HR Status: Action<br>HR Status: Action<br>Effective Date: 25/1<br>*Action: Add<br>Last Start Date:<br>Expected Job End Date<br>Position Number:                                 | n be ta<br>the ID<br>fective<br>– Add<br>easor<br>osition<br>formation<br>/e<br>0/2012 1<br>Person of Inte<br>25/10/201<br>00003220                            | ken to th<br>has bee<br>Person c<br>Person c<br>Numbe<br>Pol<br>Job Statu:<br>Sequence<br>erest<br>2<br>Termina                                                                                                    | e Work L<br>n genera<br>the date<br>of Interest<br>Payee from<br>r<br>Plan Compens<br>Workflow<br>Supervisor<br>ation Date:                                                                                                    | Location<br>ted at thi<br>this persective<br>twill defa<br>the dro<br>ation<br>ID: 520<br>teason: Non F                       | page in <b>J</b><br>s point.<br>on will exist<br>oult<br>op down m<br><sup>7644</sup> Empl<br>*Job Indicator:<br><sup>hayee</sup>   | ob Data<br>st from in<br>nenu<br>Rcd #: 0<br>ind First 1 of 1 *<br>Go To Row +<br>Primary Job *<br>Current<br>25/10/2012       | the syste       |
|       | You will then<br>Please note<br>Enter the Ef<br>The Action<br>Select the R<br>Enter the Pc<br>Work Location Job In<br>POI Workflow Superviso<br>Work Location Job In<br>POI Workflow Superviso<br>Work Location Job In<br>HR Status: Action<br>HR Status: Action<br>Effective Date: 25/1<br>*Action: Add<br>Last Start Date:<br>Expected Job End Date<br>Position Number:<br>Regulatory Region:<br>Company: | n be ta<br>the ID<br>fective<br>– Add<br>easor<br>osition<br>formation<br>r<br>Person of Inte<br>25/10/201<br>00003220<br>AUS                                  | ken to th<br>has bee<br>Person c<br>Person c<br>Numbe<br>Pol<br>Job Statu:<br>Sequence<br>erest<br>2<br>Termina<br>Pol Su<br>Pol Su<br>Pol Su<br>Pol Su<br>Pol Su                                                                                                    | e Work L<br>n genera<br>the date<br>of Interest<br>Payee from<br>r<br>Plan Compens<br>Workflow<br>Supervisor<br>ation Date:                                                                                                    | Location<br>ted at thi<br>this persective<br>twill defa<br>the dro<br>ation<br>ID: 520<br>teason: Non F                       | page in <b>J</b><br>s point.<br>on will exist<br>oult<br>op down m<br><sup>37644</sup> Empl<br>*Job Indicator:<br><sup>2</sup> ayee | ob Data<br>st from in<br>nenu<br>Rcd #: 0<br>Go To Row +<br>Primary Job •<br>Current<br>25/10/2012                             | the syste       |
|       | You will then<br>Please note<br>Enter the Ef<br>The Action<br>Select the R<br>Enter the Pc<br>Work Location Job In<br>POI Workflow Superviso<br>Work Location<br>In R Status: Action<br>HR Status: Action<br>HR Status: Action<br>Action: Add<br>Last Start Date:<br>Expected Job End Date<br>Position Number:<br>Regulatory Region:<br>Company:<br>Business Unit:                                          | n be ta<br>the ID<br>fective<br>– Add<br>eason<br>osition<br>formation<br>r<br>Person of Inte<br>25/10/201<br>00003220<br>AUS<br>ANU<br>ANU                    | ken to th<br>has bee<br>Person c<br>Person c<br>Numbe<br>Pol<br>Job Statu<br>Sequence<br>erest<br>2<br>Termina<br>Pol Su<br>Pol Su<br>Pol Su<br>Pol Su                                                                                                    | e Work L<br>n genera<br>the date f<br>of Interest<br>Payee from<br>r<br>Plan Compens<br>Workflow<br>Supervisor<br>ation Date:                                                                                                    | Location<br>ted at thi<br>this persective<br>twill defare<br>the droc<br>ation<br>ID: 520<br>teason: Non F<br>Posit<br>Record | page in J<br>s point.<br>on will exist<br>oult<br>op down m<br>7644 Empl<br>*Job Indicator:<br>*Job Indicator:<br>*ayee             | ob Data<br>st from in<br>henu<br>Red #: 0<br>Go To Row<br>Primary Job<br>Current<br>25/10/2012                                 | the syste       |
|       | You will then<br>Please note<br>Enter the Ef<br>The Action<br>Select the R<br>Enter the Pc<br>Work Location Job In<br>POI Workflow Superviso<br>Work Location<br>IN R Status: Action<br>MR Status: Action<br>MR Status: Action<br>Action: Add<br>Last Start Date:<br>Expected Job End Date<br>Position Number:<br>Regulatory Region:<br>Company:<br>Business Unit:<br>Department:                           | n be ta<br>the ID<br>fective<br>– Add<br>ceasor<br>osition<br>formation<br>r<br>Person of Inte<br>25/10/201<br>00003220<br>AUS<br>ANU<br>ANUID<br>55510        | ken to th<br>has bee<br>e Date –<br>Person co<br>– Non F<br>Numbe<br>Pol<br>Job Statu:<br>Sequence<br>erest<br>2<br>Termina<br>Pol Su<br>Pol Su<br>Pol Su<br>Pol Su<br>Pol Su                                                                                                    | e Work L<br>n genera<br>the date of<br>of Interest<br>Payee from<br>r<br>Plan Compens<br>Workflow<br>Supervisor<br>ation Date:<br>upervisor<br>ition Management<br>lia<br>lian National Univer                                                                                                    | Location<br>ted at thi<br>this persective<br>twill defare<br>the droc<br>ation<br>ID: 520<br>teason: Non F<br>Posit<br>Record | page in J<br>s point.<br>on will exist<br>oult<br>op down m<br>7644 Empl<br>*Job Indicator:<br>*ayee<br>ion Entry Date:             | ob Data<br>st from in<br>henu<br>Red #: 0<br>MC First 1 of 1<br>Go To Row<br>Primary Job<br>Current<br>25/10/2012              | the syste       |
|       | You will then<br>Please note<br>Enter the Ef<br>The Action<br>Select the R<br>Enter the Pc<br>Work Location Job In<br>POI Workflow Superviso<br>Work Location Job In<br>POI Workflow Superviso<br>Work Location<br>Restatus: Activity<br>Action: Activity<br>Expected Job End Date<br>Position Number:<br>Regulatory Region:<br>Company:<br>Business Unit:<br>Department:<br>Location:                      | n be ta<br>the ID<br>fective<br>– Add<br>easor<br>osition<br>formation<br>r<br>Person of Inte<br>25/10/201<br>00003220<br>AUS<br>ANU<br>ANUID<br>56510<br>F042 | ken to th<br>has bee<br><b>e Date</b> –<br>Person co<br>– Non F<br><b>Numbe</b><br>Pol<br>Sequence<br>erest<br>2<br>Termina<br>Pol Su<br>Pol Su<br>Pol Su<br>Pol Su<br>Pol Su<br>Pol Su<br>Pol Su<br>Pol Su<br>Pol Su                                                                                                    | e Work L<br>n genera<br>the date of<br>of Interest<br>Payee from<br>r<br>Plan Compens<br>Workflow<br>Supervisor<br>s: Active<br>: O Compens<br>Workflow<br>Supervisor<br>ition Date:<br>ution Date:<br>ution Date:<br>tition Management<br>lia<br>lian National Univer<br>al School Administra<br>3aume Building | Location<br>ted at thi<br>this perso<br>t will defa<br>m the dro<br>ation<br>ID: 520<br>teason: Non F<br>record<br>Record     | page in J<br>s point.<br>on will exist<br>oult<br>op down m<br>7644 Empl<br>*Job Indicator:<br>*Job Indicator:<br>*ayee             | ob Data<br>st from in<br>henu<br>Red #: 0<br>for To Row<br>Primary Job<br>Current<br>25/10/2012                                | the syste       |

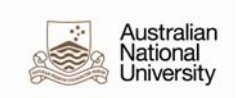

| The Job Cc                                                                                                    | le HSUP (Supervisor) will default from position data                                                                                                    |
|----------------------------------------------------------------------------------------------------|----------------------------------------------------------------------------------------------------|
| The Report                                                                                                    | To position will default from position data                                                                                                    |
| The Regula                                                                                                    | <b>Temporary</b> indicator will default to Regular from position c                                                                                                    |
| The Full/Pa                                                                                                    | t time indicator will default as Casual from position data                                                                                                    |
| The Officer                                                                                                    | Code defaults to None                                                                                                    |
| The Supera                                                                                                    | nuation Plan defaults to N/A                                                                                                    |
| Shift Rate i                                                                                                    | left blank                                                                                                    |
| Shift Facto                                                                                                    | is left blank                                                                                                    |
| The <b>Standa</b>                                                                                                    | d Hours will default as 0.00                                                                                                    |
| FTE will aut                                                                                                    | matically default to 0,000000                                                                                                    |
| Contract N                                                                                                    |                                                                                                    |
|                                                                                                    |                                                                                                    |
| Mark Soot                                                                                                    |                                                                                                    |
| work Secto                                                                                                    |                                                                                                    |
| JOD FUNCTION                                                                                                    | n will default to 4 OthFunc.                                                                                                    |
| Type of Wc<br>Click the dro                                                                                                    | <b>k Performed</b> is left blank<br>o down menu for <b>Type of Appointment</b> and select Other T                                                                                                    |
| Type of Wc<br>Click the dro<br>Appointme<br>Total Week<br>Click on ma                                                                                                    | <b>k Performed</b> is left blank<br>o down menu for <b>Type of Appointment</b> and select Other T<br><b>t Duration</b> is left blank<br><b>in Teaching Job</b> is left blank<br>nifying glass for <b>Job Classification</b> and select 999 All Othe                                                                                                    |
| Type of Wc<br>Click the dro<br>Appointme<br>Total Week<br>Click on ma                                                                                                    | k Performed is left blank<br>b down menu for Type of Appointment and select Other T<br>t Duration is left blank<br>in Teaching Job is left blank<br>nifying glass for Job Classification and select 999 All Other<br>Pol Workflow ID: 5267644 Empl Red #: 0                                                                                                    |
| Type of Wc<br>Click the dro<br>Appointme<br>Total Week<br>Click on ma<br>Work Location                                                                                                    | k Performed is left blank<br>b down menu for Type of Appointment and select Other T<br>t Duration is left blank<br>in Teaching Job is left blank<br>nifying glass for Job Classification and select 999 All Other<br>r POI Workflow ID: 5267644 Empl Rcd #: 0<br>End First 1 of 1 Lost                                                                                                    |
| Type of Wc<br>Click the dro<br>Appointme<br>Total Week<br>Click on ma<br>Work Location [JOD<br>POI Workflow Supervi:<br>Job Information<br>Effective Date:<br>Action:                                                                                                    | k Performed is left blank<br>b down menu for Type of Appointment and select Other T<br>t Duration is left blank<br>in Teaching Job is left blank<br>nifying glass for Job Classification and select 999 All Other<br>r POI Workflow ID: 5267644 Empl Red #: 0<br>Supervisor End FISE 1 of 1 Come<br>(1011 Come<br>(101 |
| Type of Wc<br>Click the dro<br>Appointme<br>Total Week<br>Click on ma<br>Vork Location Job<br>POI Workflow Supervise<br>Job Information<br>Effective Date:<br>Action:<br>Job Code:<br>Supervisor Level:                                                                                                    | k Performed is left blank<br>b down menu for Type of Appointment and select Other T<br>t Duration is left blank<br>in Teaching Job is left blank<br>nifying glass for Job Classification and select 999 All Other<br>Pol Supervisor<br>Pol Supervisor<br>Pol Supervisor<br>Supervisor<br>Effective Sequence: 0 Job Indicator: Primary Job<br>Mod Pol Reason: Non Payee<br>Current                                                                                                    |
| Type of Wc<br>Click the dru<br>Appointme<br>Total Week<br>Click on ma<br>Work Location<br>POI Workflow Supervis<br>POI Workflow Supervis<br>Dob Information<br>Effective Date:<br>Action:<br>Job Code:<br>Supervisor Level:<br>Reports To:<br>*Regular/Temporary:                                                                                                    | k Performed is left blank<br>b down menu for Type of Appointment and select Other T<br>t Duration is left blank<br>in Teaching Job is left blank<br>nifying glass for Job Classification and select 999 All Other<br>r Pol Salary Plan Compensation<br>r Pol Salary Plan Compensation<br>r Pol Supervisor ID: 5267644 Empl Rcd #: 0<br>Supervisor ID: 5267644 Empl Rcd #: 0<br>End First 1 of 1 Lest<br>Current<br>HSUP Supervisor Entry Date: 25/10/2012<br>Dean, Medical School<br>Regular Full/Part: Casual                                                                                                    |
| Type of Wc<br>Click the dro<br>Appointme<br>Total Week<br>Click on ma<br>Work Location Job<br>POI Workflow Supervise<br>Job Information<br>Effective Date:<br>Action:<br>Job Code:<br>Supervisor Level:<br>Reports To:<br>*Regular/Temporary:                                                                                                    | k Performed is left blank<br>b down menu for Type of Appointment and select Other T<br>t Duration is left blank<br>in Teaching Job is left blank<br>nifying glass for Job Classification and select 999 All Other<br>r Pol Salary Plan Compensation<br>r Pol Supervisor ID: 5267644 Empl Rcd #: 0<br>Supervisor ID: 5267644 Empl Rcd #: 0<br>Supervisor ID: 5267644 Empl Rcd #: 0<br>Current<br>HSUP Supervisor Entry Date: 25/10/2012<br>Current                                                                                                    |
| Type of Wc<br>Click the dro<br>Appointme<br>Total Week<br>Click on ma<br>Work Location Job<br>POI Workflow Supervise<br>Dob Information<br>Effective Date:<br>Action:<br>Job Code:<br>Supervisor Level:<br>Reports To:<br>*Regular/Temporary:<br>*Superannuation<br>Plan:                                                                                                    | k Performed is left blank<br>o down menu for Type of Appointment and select Other T<br>t Duration is left blank<br>in Teaching Job is left blank<br>nifying glass for Job Classification and select 999 All Other<br>r Pol Salary Plan Compensation<br>r Pol Salary Plan Compensation<br>r Pol Supervisor ID: 5267644 Empl Red #: 0<br>Supervisor ID: 5267644 Empl Red #: 0<br>Supe                                                                                                    |
| Type of Wc<br>Click the dro<br>Appointme<br>Total Week<br>Click on ma<br>Work Location Of<br>POI Workflow Supervi<br>POI Workflow Supervi<br>POI Workflow Supervi<br>POI Workflow Supervi<br>POI Workflow Supervi<br>POI Workflow Supervi<br>POI Workflow Supervi<br>POI Workflow Supervi<br>POI Workflow Supervi<br>POI Workflow Supervi<br>POI Workflow Supervi<br>POI Workflow Supervi<br>POI Workflow Supervi<br>Supervisor Level:<br>Reports To:<br>*Regular/Temporary:<br>*Superannuation<br>Plan: | k Performed is left blank<br>o down menu for Type of Appointment and select Other T<br>t Duration is left blank<br>in Teaching Job is left blank<br>nifying glass for Job Classification and select 999 All Other<br>Pol Workflow ID: 5267644 Empl Rcd #: 0<br>Supervisor Entry Date: 25/10/2012<br>effective Sequence: 0 Job Indicator: Primary Job Go To Row<br>Reason: Non Payee Current<br>HSUP Supervisor Entry Date: 25/10/2012                                                                                                    |
| Type of Wc<br>Click the dru<br>Appointme<br>Total Week<br>Click on ma<br>Work Location Of<br>POI Workflow Supervis<br>POI Workflow Supervis<br>POI Workflow Supervis<br>POI Workflow Supervis<br>POI Workflow Supervis<br>POI Workflow Supervis<br>POI Workflow Supervis<br>POI Workflow Supervis<br>POI Workflow Supervis<br>POI Workflow Supervis<br>POI Workflow Supervis<br>Supervisor Level:<br>Reports To:<br>*Regular/Temporary:<br>*Superannuation<br>Plan:<br>Standard Hours:                   | k Performed is left blank<br>b down menu for Type of Appointment and select Other T<br>t Duration is left blank<br>in Teaching Job is left blank<br>nifying glass for Job Classification and select 999 All Other<br>r POI Supervisor D: 5267644 Empl Rcd #: 0<br>First First Correct<br>theory of Correct<br>HSUP Supervisor Entry Date: 25/10/2012<br>Dean, Medical School<br>Regular<br>Non Payee<br>Current<br>Shift Rate:<br>Shift Factor:                                                                                                    |
| Type of Wc<br>Click the dro<br>Appointme<br>Total Week<br>Click on ma<br>Work Location Job<br>POI Workflow Supervis<br>Job Information<br>Effective Date:<br>Action:<br>Job Code:<br>Supervisor Level:<br>Reports To:<br>*Regular/Temporary:<br>*Superannuation<br>Plan:<br>Standard Hours<br>Work Period:<br>FTE:                                                                                                    | k Performed is left blank<br>o down menu for Type of Appointment and select Other T<br>t Duration is left blank<br>in Teaching Job is left blank<br>nifying glass for Job Classification and select 999 All Other<br>version version                                                                                                    |

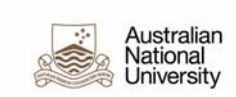

|     | V 🖾 Australia                                                                                                    |
|-----|----------------------------------------------------------------------------------------------------|
|     | Salary Packaging                                                                                                    |
|     | Higher Education                                                                                                    |
|     | Work Sector:         Higher Education         *Job Function:         4 OthFunc.                                                                                                    |
|     | Annual Contact Hours: Type of Work Performed:                                                                                                    |
|     | *Type of Appointment: Other Term Appointment Duration: Total Weeks in Eaching. Job:                                                                                                    |
|     | *Job Classification: 999 All Others                                                                                                    |
|     |                                                                                                    |
| 16. | Payroll                                                                                                    |
|     | Click the drop down menu for Payroll System and select Other                                                                                                    |
|     | Pay Group leave as default                                                                                                    |
|     | Holiday Schedule leave as default                                                                                                    |
|     | Pay Type leave blank                                                                                                    |
|     | Tipped leave as default                                                                                                    |
|     | Tax Location Code leave blank                                                                                                    |
|     | GL Pay Type leave blank                                                                                                    |
|     | Work Location Job Information Payroll Salary Plan Compensation                                                                                                    |
|     | Workflow Supervisor POI Workflow ID: 5267620 Empl Rcd #: 0<br>Supervisor                                                                                                    |
|     | Payroll Information First C 1 of 1 D Last                                                                                                    |
|     | Effective Date:       25/10/2012       Effective Sequence:       0       Job Indicator:       Primary Job       Go To Now         Action:       Add POI       Reason:       Non Payee                                                                                                    |
|     | *Payroll System: Other                                                                                                    |
|     | Other Payroll System                                                                                                    |
|     | Pay Group: ACT ACT ACT ACT PH                                                                                                    |
|     | Tax Location Code:                                                                                                    |
|     | GL Pay Type:                                                                                                    |
|     | Combination Code:     Edit ChartFields                                                                                                    |
|     |                                                                                                    |
| 17. | Salary Plan                                                                                                    |
|     | Leave as is                                                                                                    |
|     | Work Location Job Information Payroll Salary Plan Compensation                                                                                                    |
|     | Workflow ID: 5267620 Empl Rcd #: 0<br>Supervisor                                                                                                    |
|     | Salary Plan First I of 1 Last                                                                                                    |
|     | Effective Date:     25/10/2012     Effective Sequence:     0     Job Indicator:     Primary Job     Go To Row       Action:     Add POI     Reason:     Non Payee                                                                                                    |
|     | Salary Administration Grado: Current                                                                                                    |
|     | Plan:<br>Includes Wage Progression Pule: Step:<br>Step: Step: St |
|     | Includes wage Progression Rule: Step. Step Entry Date                                                                                                    |
|     |                                                                                                    |

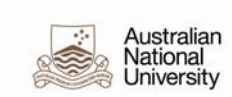

| Leave as is                                                                                                    | oll Salary Plan Compen                                                                       | sation                                                              |                                             |  |  |
|----------------------------------------------------------------------------------------------------|----------------------------------------------------------------------------------------------|---------------------------------------------------------------------|---------------------------------------------|--|--|
| Workflow Supervisor POI                                                                                                    | Workflov<br>Supervis                                                                         | 7 ID: 5267620<br>or                                                 | Empl Rcd #: 0                               |  |  |
| Compensation<br>Effective Date: 25/10/2012 E<br>Action: Add POI                                                                                                    | Effective Sequence: 0                                                                        | <b>Job Indicator:</b> Primary J<br>n: Non Payee                     | Find First C 1 of 1 D Last<br>lob Go To Row |  |  |
| Compensation Rate:<br>▶ Comparative Information                                                                                                    | 0.000000 📰 AUD                                                                               | K *Frequency: H                                                     | Hourly                                      |  |  |
| <ul> <li>✓ Pay Rates</li> <li>Hourly</li> <li>Fortnight</li> </ul>                                                                                                    | AUD Mont<br>AUD Annu                                                                         | niy<br>al                                                           | AUD                                         |  |  |
| Default Pay Components         Pay Components       Convolution         Amounts       Controls       Changes       Convolution         Rate Code       Seg       Comp Rate       Comp Rate         1       0       0       0         Calculate Compensation       0       0       0 | ersion Currency Free                                                                         | Customise   Find   <sup>[23]</sup>  <br>uency Points Percent R<br>C | Terst 1 of 1 Last                           |  |  |
| 9. Click <b>OK</b>                                                                                                    |                                                                                              |                                                                     |                                             |  |  |
| 20. You will be taken back<br>Click <b>Save</b>                                                                                                    | You will be taken back to the <b>Organisational Relationships</b> page.<br>Click <b>Save</b> |                                                                     |                                             |  |  |
|                                                                                                    |                                                                                              |                                                                     |                                             |  |  |